## Checked Out Pages

So there are 2 scenarios regarding checked out pages:

- 1. Existing pages checked out to a user
- 2. New pages which were never checked in and checked out to the user who created it

## Scenario 1

- Click the gear icon in the top right corner and click "site contents"
- Go to the Pages library
- Filter on the "Checked out to" column available in the Pages library, select all check boxes with user name against it
- Repeat above steps for all the subsites for which you want to find out the checked out pages

To force checkin, you can select the pages and go the files tab and click on the checkin option as shown below

|                                                                     | Distance in the second                                |                                                   |                                                | En en en en en en en en en en en en en en |                                                           |            |
|---------------------------------------------------------------------|-------------------------------------------------------|---------------------------------------------------|------------------------------------------------|-------------------------------------------|-----------------------------------------------------------|------------|
| 1 1                                                                 | Check In                                              | Version Histo                                     | " 🔇 💄 🚮                                        | Manage Copies                             | <b>I</b>                                                  | Onpublish  |
| New Upload New<br>Document - Document Folder                        | Edit<br>Document 📸 Discard Check Out                  | View Edit<br>Properties Properties X Delete Docur | Share Alert Popularity<br>Me - Trends          | Download a<br>Copy Go To Source           | Workflows Publish                                         | Cancel App |
| New                                                                 | Open & Check Out                                      | Manage                                            | Share & Track                                  | Copies                                    | Workfle                                                   | ows        |
| Business                                                            | ✓ 🗋 Name                                              | Modified M                                        | odified By Scheduling Start                    | Date Scheduling End Date                  | Checked Out To <b>Y</b>                                   | Contact    |
|                                                                     |                                                       |                                                   |                                                |                                           |                                                           |            |
| Charities                                                           | 🗸 🚉 default                                           | 🚥 4 days ago 🗌                                    | Danilo Yabut 8/27/2015 9:20                    | :00 AM                                    | Danilo Yabut                                              |            |
| Charities<br>migration                                              | ✓ 🚳 default<br>✓ 🚳 File-a-C                           | complaint 4 days ago                              | Danilo Yabut 8/27/2015 9:20<br>Jennifer Blyler | :00 AM                                    | Danilo Yabut                                              | Nichol     |
| Charities<br>migration<br>Right to Know                             | <ul><li>✓ ∰ default</li><li>✓ ∰ File-a-C</li></ul>    | 4 days ago       complaint        January 17      | Danilo Yabut 8/27/2015 9:20<br>Jennifer Blyler | :00 AM                                    | <ul> <li>Danilo Yabut</li> <li>Jennifer Blyler</li> </ul> | Nichol     |
| Charities<br>migration<br>Right to Know<br>Employment               | <ul> <li>✓ ⓐ default</li> <li>✓ ⓐ File-a-C</li> </ul> | 4 days ago       Complaint        January 17      | Danilo Yabut 8/27/2015 9:20<br>Jennifer Blyler | :00 AM                                    | <ul> <li>Danilo Yabut</li> <li>Jennifer Blyler</li> </ul> | Nichol     |
| Charities<br>migration<br>Right to Know<br>Employment<br>Site Tools | <ul> <li>✓ ∰ default</li> <li>✓ ∰ File-a-C</li> </ul> | 4 days ago<br>complaint January 17                | Danilo Yabut 8/27/2015 9:20<br>Jennifer Blyler | :00 AM                                    | Danilo Yabut                                              | Nichol     |

Note: we suggest you do a minor check in and verify the content modified by other user before publish.

## Scenario 2

- Click the gear icon in the top right corner and click "site contents"
- Go to the Pages library
- Click the library tab and then click on the library settings option as shown below

| SE FIL                            | LES LIB          | RARY          |                             |                |                      |             |        |           |                  |          |                 |                   |                       |           |                   |           |              |        |            |
|-----------------------------------|------------------|---------------|-----------------------------|----------------|----------------------|-------------|--------|-----------|------------------|----------|-----------------|-------------------|-----------------------|-----------|-------------------|-----------|--------------|--------|------------|
| ***                               |                  | D Modify Vie  | Modify View 🖌 Current View: |                |                      |             | 0      |           |                  | 1-1      | Export to Excel |                   | 1                     |           |                   | C.        |              |        |            |
| Ouick                             | Create           | 💼 Create Colu | ımn                         | All Docu       | ments *              | Tags 8      | E-mail | Alert     | DSS N            | ***      | Connect to      | Connect to        | Open with Explorer    | Form Web  | Edit              | New Ouick | Library      | Shared | Workflow   |
| Edit                              | View             | Navigate U    | p                           | Curre          | ent Page 🔋           | Notes       | Link   | Me +      | Feed             | Items    | Items Outlook   |                   | Office -              |           | Parts + Library S |           | tep Settings |        | Settings + |
| rmat                              | mat Manage Views |               |                             | Tags and Notes | Share & Track        |             |        |           | Connect & Export |          |                 | Customize Library |                       |           | Settings          | ;         |              |        |            |
| ⊕ new document or drag files here |                  |               |                             |                |                      |             |        |           |                  |          |                 |                   |                       |           |                   |           |              |        |            |
| ess & C                           | harities         |               | All                         | Docum          | ents ····            | Find a file |        |           | Q                |          |                 |                   |                       |           |                   |           |              |        |            |
| arities                           |                  |               | ~                           | D              | Name                 |             |        | Modified  |                  | Modifie  | d By            |                   | Scheduling Start Date | Schedulin | ng End Da         | te Chec   | ked Out To   | Co     | ontact     |
| tion                              |                  |               |                             | ۲              | About                |             |        | Decembe   | er 19, 201       | 4 🗆 harr | is, sa.wann     |                   |                       |           |                   |           |              |        | chellew, s |
| ght to K                          | Know             |               |                             | ۲              | AlertDeta            | ils         |        | Decembe   | er 3, 2018       | C carr   | nichael, sa.    | brandon           |                       |           |                   |           |              |        | pangburr   |
| nploym                            | ent              |               |                             | ۲              | BEI-Regio<br>Offices | onal-       |        | Decembe   | er 3, 2018       | Carr     | nichael, sa.    | brandon           |                       |           |                   |           |              |        | Kaitlin Mu |
| :e Tools                          |                  |               |                             | <b>e</b>       | default              |             |        | 4 days ag | go               | 🗆 Dan    | ilo Yabut       |                   | 8/27/2015 9:20:00 AM  |           |                   | D         | anilo Yab    | ut     |            |
| ting an                           | d Electic        | ons           |                             | <b>E</b>       | Directory            |             |        | Decembe   | er 19, 201       | 8 🗆 Dan  | ilo Yabut       |                   |                       |           |                   |           |              |        | chellew, s |
| otaries                           |                  |               |                             | ۲              | Directory            | 2           |        | Decembe   | er 5, 2018       | 🗆 carr   | nichael, sa.    | brandon           |                       |           |                   |           |              |        | Danilo Ya  |
|                                   | -                |               |                             | <b>a</b>       | Feedback             | e e         |        | lune 27,  | 2014             | 🗆 johr   | nson, sa.da     | vid               |                       |           |                   |           |              |        |            |

• Once on the settings page, click the "Manage files which have no checked in version" option as shown below

| Pages - Sett                                                                                                    | ings                                                                          |                                                                                                    |
|----------------------------------------------------------------------------------------------------|-------------------------------------------------------------------------------|----------------------------------------------------------------------------------------------------|
| List Information<br>Name:<br>Web Address:<br>Description:                                                                                                    | /Forms/AllItems.aspx<br>feature to store pages that are created in this site. |                                                                                                    |
| General Settings                                                                                                    |                                                                               | Permissions and Management                                                                                                    |
| <ul> <li>List name, description and navi</li> <li>Versioning settings</li> <li>Advanced settings</li> <li>Validation settings</li> <li>Column default value settings</li> <li>Manage item scheduling</li> <li>Rating settings</li> <li>Audience targeting settings</li> <li>Metadata pavingtion settings</li> </ul> | gation                                                                        | <ul> <li>Permissions for this document library</li> <li>Manage files which have no checked in version</li> <li>Workflow Settings</li> <li>Generate file plan report</li> <li>Information management policy settings</li> </ul> |
| <ul> <li>Metadata navigation settings</li> <li>Per-location view settings</li> </ul>                                                                                                    |                                                                               |                                                                                                    |
| Form settings                                                                                                    |                                                                               |                                                                                                    |

• You will see all the files which does not have any checked in version and therefore you don't see them in the pages library if they were created by someone else

• You can select them all and take ownership of them if they are no longer being edited by the same user who created it and do check in \ delete

| •                                     |                                                                              |                                                                                                    |
|---------------------------------------|------------------------------------------------------------------------------|----------------------------------------------------------------------------------------------------|
| s 🔹 Professional Licensing 👻 Voting 8 | Elections                                                                    |                                                                                                    |
| Files ©                               |                                                                              |                                                                                                    |
|                                       |                                                                              |                                                                                                    |
| Location                              | Checked Out To                                                               | Modified                                                                                                    |
|                                       |                                                                              |                                                                                                    |
| /sites/dos/Pages                      | Nicholas Winkler                                                             | 11/18/2014 2:06 PM                                                                                                    |
|                                       | s Professional Licensing Voting &<br>Files ©<br>Location<br>/sites/dos/Pages | s · Professional Licensing · Voting & Elections · State Athletics<br>FileS<br>Location Checked Out To<br>/sites/dos/Pages Nicholas Winkler |

• Once you take ownership of the page you will see that page in the pages library of the same site